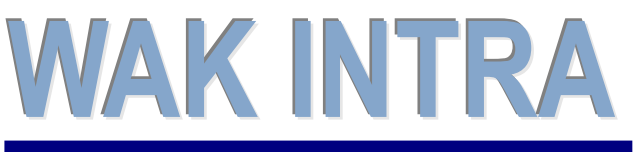

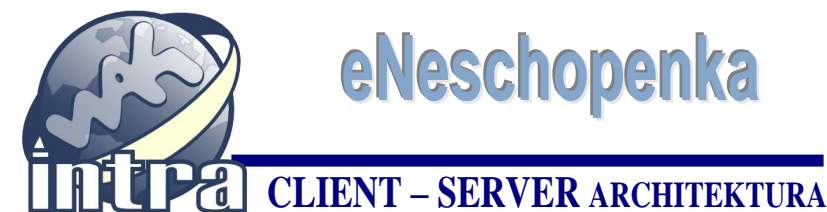

# eNeschopenka

## ERP informační systém

Modul Zaměstnanci obsahuje funkci eNeschopenky, která slouží k získávání informací o dočasných pracovních neschopnostech (DPN) zaměstnanců z portálu ČSSZ. Jako komunikační kanál lze využít VREP (automatizovaný způsob importu notifikace) nebo

## Princip funkce eNeschopenka

Funkci eNeschopenka naleznete v menu Zaměstnanci / Mzdy / eNeschopenka. Na základě uživatelem zaslané žádosti na portál ČSSZ budou do systému WAK INTRA automaticky staženy notifikace o DPN v rozmezí zadaných datumů. Je možná i varianta ručně importovat soubor notifikace zasílané datovou schránkou.

Při zpracování notifikací se podle rodného čísla dohledává zaměstnanec v pracovních poměrech a tento pracovní poměr se nabízí ke spárování s notifikací. Při spárování dojde k zapsání příslušné mzdové složky nemoci do pracovního poměru včetně vyplnění čísla dokladu DPN, datumů od-do a v případě, že DPN nepřekročila prvních 14 dnů trvání, provede se výpočet částky. Detailní popis naleznete v části dokumentu Práce s eNechopenkou.

## Nastavení automatického stahování notifikací

datovou schránku portálu ISDS (ruční import souboru notifikace).

Pro automatickou komunikaci s portálem ČSSZ (zaslání dotazu na DPN a přijmutí odpovědi) se využívá kanál VREP, který pracuje asynchronním způsobem, tzn. že na zaslaný dotaz nemusí přijít odpověď okamžitě, ale se zpožděním i v řádu minut. Bližší informace ohledně kanálu VREP naleznete na stránkách ČSSZ.

Pro komunikaci prostřednictvím kanálu VREP jsou potřeba celkem tři certifikáty:

- kvalifikovaný certifikát pověřené osoby, kterým bude podepsána žádost o DPN
- šifrovací certifikát ČSSZ, kterým bude žádost zašifrovaná (volně dostupný na webu ČSSZ) •
- komerční podpisový certifikát, který bude přiložen do zaslané žádostí a kterým bude • zašifrována odpověď od ČSSZ

## Kvalifikovaný certifikát pověřené osoby

Tento certifikát je nutné vložit do WAK INTRA jako dokument k pracovníkovi, který bude zasílat žádosti o DPN. Pokud již nějaký kvalifikovaný certifikát u osoby zadaný máte, není nutné tento bod provádět. Postup importu certifikátu k osobě je následující:

- jděte na kartu pracovníka v menu Zaměstnanci / Personalistika / Personální údaje
- klikněte na tlačítko Dok.

| Uložit     | Nový        | Smazat       | Spojení | Účet K   | Categorie | R.přísl. | Zdr.stav  | Důchody | Kvalifikace | Dok. Mzdy |
|------------|-------------|--------------|---------|----------|-----------|----------|-----------|---------|-------------|-----------|
|            |             |              |         |          |           |          |           |         |             | $\smile$  |
| 🦂 Zaměstr  | nanec - PK= | 396          |         |          |           |          | M         |         |             | 6 6       |
| Kód: ZV    | 021         | <u>Typ:</u>  | Ostatní | osoby 2  |           |          |           |         |             | •         |
| Titul:     | F           | Příjmení:    | Novotná |          | J         | méno:    | Marcela   |         | Titul:      |           |
| 🗹 Zobra    | zit         | Funkce:      |         |          | н         | leslo:   |           | Typ:    | Výkonná     | •         |
| Osobní úda | je          |              |         |          |           |          |           |         |             |           |
| Adresa 🧃   | Daňový      | rezident min | 10 ČR 🤫 |          |           |          |           |         |             |           |
| Rodné čís  | lo: 79      | 5501/562     | Typ d   | okladu:  |           | ▼ Č      | tíslo:    |         | Vydal:      | •         |
| Rodné pří  | jmení:      |              |         | Pohlaví: | Żena      | ▼ E      | Rod.stav: |         |             | •         |
|            |             |              |         |          |           |          |           |         |             |           |

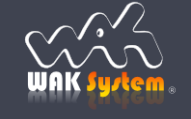

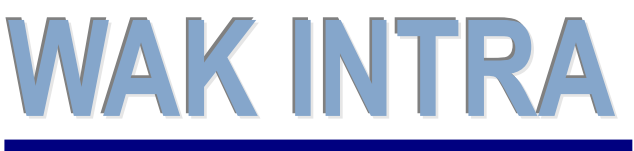

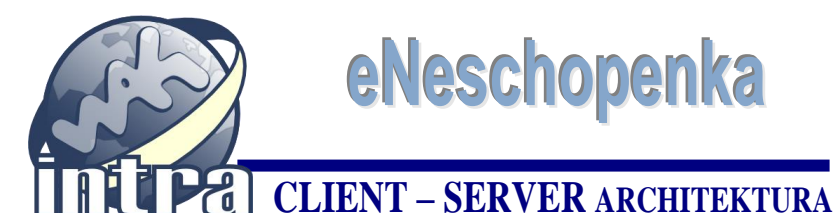

# eNeschopenka

## ERP informační systém

- po stisknutí tlačítka se zobrazí formulář "Zaměstnanec Dokument".
- klikněte na ikonu 😳, zobrazí se formulář pro výběr souboru.

| Nový záznam - Zaměstnanec - Dokument   |                       |
|----------------------------------------|-----------------------|
| Zaměstnanec                            |                       |
| Kód: ZV021 <u>Typ:</u> Ostatní osoby 2 |                       |
| Titul: Příjmení: Novotná               | Jméno: Marcela Titul: |
| Funkce:                                | Typ: Výkonná          |
| Dokument                               |                       |
| Popis/Poznámka 🤠 Náhled 🔫              | Výběr z číselníku 📖   |
| Kód: Název:                            | Datum:                |
| Cesta:                                 | Čas:                  |
| 🗆 Veřejné                              | MIME:                 |

najděte certifikát v počítači pomocí volby "Vybrat soubor". Ostatní volby formuláře ponechte beze změny dle níže uvedeného obrázku. Výběr certifikátu dokončete tlačítkem "Vybrat".

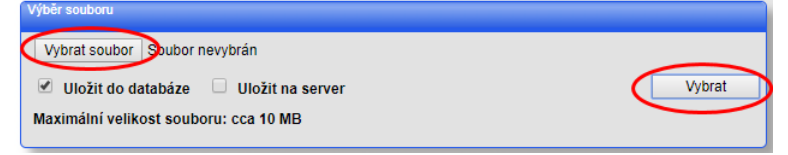

po návratu do formuláře "Zaměstnanec - Dokument" doporučujeme do pole Kód identifikátor zadat označení DPNCRT a do pole Název údaj, podle kterého si certifikát vyberete při odesílání žádosti.

| Nový záznam - Zaměstnanec - I | Dokument                    | М              | 4 |       |             | 6 6 8       |
|-------------------------------|-----------------------------|----------------|---|-------|-------------|-------------|
| Zaměstnanec                   |                             |                |   |       |             | -           |
| Kód: ZV021 <u>Typ:</u> O      | statní osoby 2              |                |   |       |             |             |
| Titul: Příjmení: N            | ovotná                      | Jméno: Marcela |   |       | Titu        | l:          |
| Funkce:                       |                             |                |   | Тур:  | Výkonná     |             |
| Dokument                      |                             |                |   |       |             |             |
| Popis/Poznámka 🤠 Náhled       | 5                           |                |   | Vj    | běr z čísel | iníku 🔜     |
| Kód: DPNCRT Náze              | v: kvalifikovaný certifikát | >              |   | Datum | 12.12       | 2019 🔡      |
| Cesta: db*postsignum_sign.pfx |                             |                | ٢ | Čas:  |             |             |
| Veřejné Heslo                 | p:                          |                |   | MIME: | applic      | ation/x-pkc |

certifikát uložíte do systému tlačítkem Uložit.

## Šifrovací certifikát ČSSZ

Tímto certifikátem bude zašifrována žádost zasílaná na portál. Certifikát spravuje systém WAK INTRA.

## Komerční podpisový certifikát

Tento certifikát se přikládá do žádosti DPN a slouží k šifrování odpovědi zasílané z ČSSZ. Certifikát se instaluje do úložiště certifikátů pro počítač (ne uživatele) na serveru, na kterém je instalován systém WAK Intra. Ve správě certifikátů je nutné povolit přístup pro čtení privátního klíče certifikátu IIS poolu, pod kterým běží web WAK Intra. Hash certifikátu je potřeba zadat jako hodnotu atributu encryptCertHash do sekce <vrepSender/parameters> konfiguračního souboru web.config. V případě provozování WAK

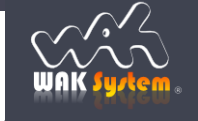

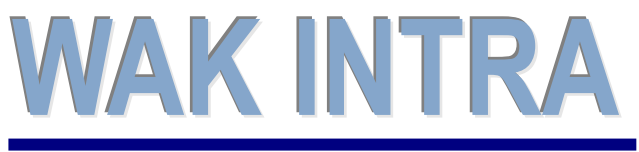

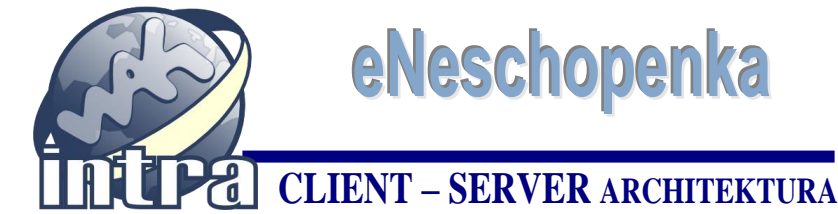

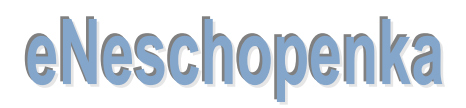

# ERP informační systém

INTRA v datovém centru firmy WAK Systém správu komerčního certifikátu zabezpečuje firma WAK Systém.

## Práce s eNeschopenkou

## Zobrazení nezpracovaných eNeschopenek

Nezpracované eNeschopenky se zobrazují po volbě menu Zaměstnanci/Mzdy/eNeschopenky. Detailní informace eNeschopenky, jako jsou např. ošetřující lékař, místo pobytu, vycházky apod., si zobrazíte kliknutím na číslo ID notifikace. Nové notifikace lze do systému importovat automaticky zasláním žádosti o DPN kanálem VREP nebo ručně vložit soubor notifikace zaslaným přes portál ISDS.

## Zaslání žádosti o notifikaci DPN – kanál VREP

- v menu Zaměstnanci/Mzdy/eNeschopenka klikněte na tlačítko Odeslat požadavek •
- v dialogovém okně zadejte interval datumů Od Do, doporučené období je aktuální měsíc • zpracování mezd
- variabilní symbol se načítá z hodnoty mzdové složky 9630 Sociální pojištění (odvod) •
- vyberte kvalifikovaný certifikát pro podpis a zadejte heslo
- stiskněte tlačítko Odeslat •

Po odeslání systém WAK INTRA obdrží v řádu několika minut jako odpověď notifikace s aktuálními eNeschopenkami. Pro jejich zobrazení si opět klikněte do menu Zaměstnanci/Mzdy/eNeschopenka.

| Odeslat požadavek     | nport z XML souboru                                 | Nový Nezpr        | acované eNeschoper | ıky                    |
|-----------------------|-----------------------------------------------------|-------------------|--------------------|------------------------|
| ld notifikase Číslo r | rozhodnutí Typ                                      | Datum od          | Datum do Příjmení  | Jméno Rodné číslo      |
| I53281 951753         | 3036001010045 VznikD                                | pnInfo 23.10.2019 | Veselá             | Maryna 6162131679 😰    |
| 153442 95174 95174    | odmínky požadavku                                   |                   |                    | 3                      |
| 153449 95175          | ✓ VREP                                              | Sou               | Ibor XML           | 3                      |
| I53484 95175          | Interval - Datum Od                                 | od od popo        | Bo: Do: Do         | a popo                 |
| I53501 95175          | interval - Datam Ou.                                | 01.01.2020        | 31.0               | 1.2020 <u>16</u> pater |
|                       | Variabilní symbol:                                  | 334433443344      |                    |                        |
|                       | Certifikát: postsignum_<br>Hesio:<br>Odeslat Zavřít | sign              |                    | ¥                      |

## Zobrazení odeslaných žádostí

Seznam všech odeslaných žádostí o notifikaci DPN zobrazíte kliknutím na tlačítko Odeslané žádosti v seznamu Nezpracované eNeschopenky v menu Zaměstnanci/Mzdy/eNeschopenka. Každá odeslaná žádost zobrazuje svůj status, zda byla již vyřízena.

## Ruční import notifikace DPN

Importovat lze notifikace formátu xml, zaslané přes datovou schránku. Postup importu:

- jděte do menu Zaměstnanci/Mzdy/eNeschopenka
- v horní ovládací liště klikněte na tlačítko Import z XML souboru
- vyhledejte xml soubor v počítači
- dokončete import tlačítkem Importovat

| Import ze souboru | XML 🔀                                |
|-------------------|--------------------------------------|
| VREP              | Soubor XML                           |
| Vybrat soubor     | DZDPN20_odpoved_example_20190920.xml |
| Import Zavřít     | ]                                    |

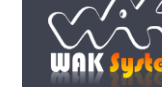

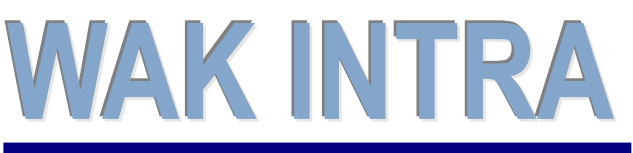

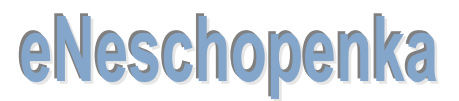

# ERP informační systém CLIENT – SERVER ARCHITEKTURA

## Zpracování eNeschopenky

WAK INTRA zpracovává všechny tři typy eNeschopenek: vznik, trvání a ukončení. Při zpracování jakéhokoliv typu neschopenky se do pracovního poměru generuje vybraná mzdová složka, do které se doplní datumy, číslo neschopenky a v případě prvních 14 dnů DPN se vypočítá i částka.

## Zpracování typu notifikace Vznik probíhá takto:

- založení příslušné MZS 2410 nebo 2410
- doplnění čísla neschopenky a data nemoci Od

## Zpracování typu notifikace Trvání probíhá takto:

- prohledá se prac.poměr, zda v něm již existuje MZS s číslem neschopenky.
  - pokud ano, doplní se datum nemoci Do, vypočítá se částka náhrady a založí se nová MZS jako pokračování nemoci.
  - pokud ne, založí se MZS 2410 nebo 2410 s datem nemoci od do, vypočítá se částka náhrady a založí se nová MZS jako pokračování nemoci.
- pokud délka nemoci je více jak 14 dnů, bude automaticky ukončena MZS 2410 a založena 2310.

**Zpracování typu notifikace** *Ukončení* probíhá obdobně jako typ *Trvání* s tím rozdílem, že MZS nemoci bude ukončena zadáním data Do a už nebude vytvořena nová MZS pro pokračování nemoci.

#### Postup zpracování notifikace:

- klikněte na symbol 🥯
- v dialogovém okně vyberte pracovní poměr zaměstnance
- mzdové složky 2410 a 2310 typu DPN nemoc jsou nastaveny automaticky. Je možné vybrat jiné, např. 2411 a 2311 pro pracovní úraz.
- dokončete zpracování kliknutím na tlačítko Vytvořit nebo Vytvořit->Prac.poměr-Data

| Odeslat pož  | adavek Import z XML s                           | ouboru Nový      | Nezp        | racované el   | Neschopen | ky     |              |
|--------------|-------------------------------------------------|------------------|-------------|---------------|-----------|--------|--------------|
| Id notifik   | ace Číslo rozhodnutí                            | Тур              | Datum od    | Datum do      | Příjmení  | Jméno  | Rodné číslo  |
| 153281       | 9517530360010100                                | 45 VznikDpnInfo  | 23.10.2019  |               | Veselá    | Maryna | 6162131679 区 |
| I53442       | 0517400120010101<br>Prace of pomery - Data - Ty | 42 VznikDonlofo  | 14 10 2010  |               | Utikalová | Gizola | 6256210950   |
| I53449       |                                                 |                  |             |               |           |        |              |
| 📀 153484     | Pracovní poměr: 🚬                               | 10000005 Prvi    | ní pracovni |               |           |        | •            |
| 153501       | Mzs - Náhrady                                   | 2410 Náhrada I   | mzdy -      |               |           |        |              |
|              |                                                 |                  | -           |               |           |        |              |
|              | Mzs - Nemoc                                     | 2310 Nemoc       |             |               |           |        | Ci 🔻         |
|              | Vytvořit Vytvořit -> Pra                        | ac poměry - Data | Zavřít      |               |           |        |              |
|              |                                                 |                  |             |               |           |        |              |
| Vysvětlení † | tlačítek:                                       |                  |             |               | da.       |        |              |
|              | lithe Mutuařit wa                               | noruio mzdou     |             | emocenske dav | in y      |        |              |

- tlačítko Vytvořit vygeneruje mzdovou složku do prac. poměru a zobrazí seznam zbývajících nezpracovaných neschopenek.
- tlačítko Vytvořit->Prac.poměr-Data vygeneruje a zobrazí mzdovou složku v prac. poměru zaměstnance.

| Nemocenské dávky     |                           |               |                |               |
|----------------------|---------------------------|---------------|----------------|---------------|
| Doklad: 511675751134 | 45 1.doklad: 511675751134 | 45 Průměr:    | 350,00 Vý      | počet Nulovat |
| Hodiny 1.den:        | 0,00 Průměr red. r        | 1: 257,46     | Průměr red. 2: | 0,00          |
| 13.den: 3            | 3 708,00 414.den:         | 11 8 651,00   | 15x.den: 0     | 0,00          |
| ld notifikace        | Číslo rozhodnutí          | Тур           | Datum od       | Datum do      |
| loj ⇒ 1013           | 511675751134567890        | TrvaniDpnInfo | 10.02.2020     | 24.02.2020    |
| ⇒ 1012               | 511675751134567890        | VznikDpnInfo  | 10.02.2020     |               |

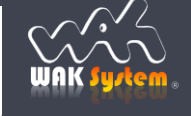